# HF 线切割编控一体化安装说明:

V9/X9 软件狗仅适合 V9/X9 系列软件升级,低版本软件狗请勿跨版本升级

如本机已运行过其他版本,请重启计算机后再安装(升级)软件或安装后及时重启计算机再运行

### 主板安装 HF 控制卡或其他硬件设备时请断电插拔。

| 底层式:  | 开机直接进入 HF 软件 |
|-------|--------------|
| 桌面式:  | 桌面点击快捷键进入    |
| 双系统式: | 开机有系统选择菜单    |

请根据以上内容确定你的软件方式:

## 底层式安装:

解压缩下载的底层软件压缩包得到 GHO 文件,等待后续使用。

如果分区内容已经完成过,仅需跳转至2,一次性完成安装。

U 盘 WINPE 启动

1. 使用分区软件 (例如 DiskGenius ), 选择硬盘进行"快速分区"

| 当前磁盘(点击选择)                | 高级设置                                     |
|---------------------------|------------------------------------------|
| HD1:WDCWD20EZRZ-00Z5HB0(1 | 1: FAT32 ▼ 🔂 20 GB 卷标: 系统 🗸 🗸 🔽          |
| 八豆夫光期                     | 2: FAT32 ▼ 合 20 GB 卷标: 软件 ▼ □ 主分区        |
|                           | 3: FAT32 ▼ 👌 20 GB 卷标:文档 🗸 🗆 主分区         |
| O GUID                    | 4: NTFS ▼ 1 1803 GB 卷标:娱乐 ▼ 三主分区         |
| 分区数目                      | 默认大小 清空所有卷标                              |
| ③ 3个分区 ④ 4个分区             |                                          |
| ◎ 5个分区 ◎ 6个分区             |                                          |
| ◎ 自定(C): 2 🚽 个分区          |                                          |
| ☑ 重建主引导记录(MBR)            |                                          |
| 保留现有ESP分区                 |                                          |
| 创建新ESP分区: 300 MB          |                                          |
| □ 创建MSR分区                 | — · · · · · · · · · · · · · · · · · · ·  |
|                           | □ 在分区之间保留空闲扇区: 2048 扇区                   |
|                           | ☑ 对齐分区到此扇区数的整数倍:<br>2048 扇区 (1048576 字节) |
| 提示: 可按下 "3 4 5 6" 快速洗择分区: | 个物。                                      |
| 注意:此功能执行后,当前磁盘上的现有分配      | · ~~·<br>区将被删除。新分区将会被快速格式化。              |
|                           |                                          |
| 保存为默认设置 删除默认设置            | 确定                                       |

保持分区表类型"MBR",第一分区选择"FAT32",容量"20G",默认为主分区。

其他分区形式可任意设置或者不分,建议第二分区选择 "FAT32"。

2. 使用 WINPE 内置 GHO 还原工具

| Local<br>Peer to p<br><u>G</u> hostCas<br>Options | eer <u>of</u><br>Eer <u>Check</u> | To Partition<br>To Image<br>From Image |  |
|---------------------------------------------------|-----------------------------------|----------------------------------------|--|
| ्रे <u>Q</u> uit                                  |                                   | (S gemanted                            |  |

选择顺序为: Local - Partition - From Image

| Look jn:                   | 🖃 D: 1.2: |            |    |        |  |
|----------------------------|-----------|------------|----|--------|--|
| Nar                        | me        | Size       | Da | te l   |  |
| · · ·                      |           |            |    |        |  |
| HF90CNDC.G                 | HO        | 61,986,652 |    |        |  |
|                            |           |            |    |        |  |
|                            |           |            |    |        |  |
|                            |           |            |    |        |  |
|                            |           |            |    |        |  |
|                            |           |            |    |        |  |
|                            |           |            |    |        |  |
|                            |           |            |    |        |  |
| Ethe annual                |           |            |    |        |  |
| rile <u>n</u> ame:         |           |            | _  | Upen   |  |
| Files of <u>typ</u> e:     | *.GH0     |            | V  | Cancel |  |
| Image file <u>d</u> escrip | tion:     |            |    |        |  |
|                            |           |            |    |        |  |
|                            |           |            |    |        |  |

选择本地 GHO 文件(HF 底层 GHO)

| yman | ec 6host 1    | 1.0.2 Copy        | right (C) I | 1998-2007 Syma       | nteo Corporation | n. All rights r    | eserved.             |         |
|------|---------------|-------------------|-------------|----------------------|------------------|--------------------|----------------------|---------|
| Se   | lect source   | partition fr      | om image    | file                 |                  |                    |                      |         |
|      |               |                   |             |                      |                  |                    |                      |         |
|      | Part 1        | Type  <br>Primary | ID  <br>Oc  | Description<br>Fat32 | Label<br>HF      | Size<br>20491      | Data Size<br>81      |         |
|      |               |                   |             |                      | Total            | 20491              | 81                   | L       |
|      |               |                   | <u>0</u> K  |                      | <u>C</u> ance    | el                 |                      |         |
|      |               |                   |             |                      |                  |                    |                      |         |
|      |               |                   |             |                      |                  |                    |                      |         |
|      |               |                   |             | ٩                    | symante          | ec.                |                      |         |
| 2225 | na Eine de Fa | tor the Second    | 2525892     | THE SEAL OF THE S    | NARAS SANSAL DA  | ar an faith an tha | e The destate of the | a de la |

选择硬盘后向 C 区恢复 GHO 镜像。

数秒完成后重启电脑,开机即可进入 HF 线切割系统。首次需输入系统码,请拨打 023-68218121 语音获取。 (底层 HF 线切割系统已内置 USB 热插拔功能,主板插入 ISA/PCI-USB 卡后重新开机即可在 HF 中即插即用。)

(以上方式也适用于底层式 HF 软件升级)

## 桌面式安装:

- 1. 确认 WINME/98SE 系统已经安装完成。
- 软件升级注意:如果电脑开机运行过 HF 软件,为避免新旧驱动冲突从而软件狗损坏,请重启计算机,再执行以下 步骤。
- 3. 将下载解压缩的 "FHGD-C.EXE" (或 FHGD-E.EXE) 和 "快捷安装" (或 SETUP) 复制到 HF 工作电脑任意位置。
- 点击"快捷安装"(或 SETUP)后任意键确认, HF 即将开始全自动安装, 安装完成将出现提示, 并在桌面创建快 捷方式。
- 5. 点击桌面 "HF 驱动安装"(仅第一次安装需要)检查设备是否完整,显示 "INSTALL OK"表示硬件完整,如其他

表示缺少硬件。

6. 点击 "HF90" 快捷方式即可进入 HF 软件 (日常工作仅需运行 "HF90")。请参看 "HF 软件系统参数设置"。

(以上方式也适用于桌面式 HF 软件升级)

## 双系统式 ( 或底层式 ) HF 软件升级:

首先确认解压缩电脑安装有解压缩软件(WINRAR/WINZIP/360ZIP)

解压缩官方软件压缩包

鼠标右键点击 FHGD-C.EXE (或 FHGD-E.EXE ),选择"解压缩到 FHGD-C\E"

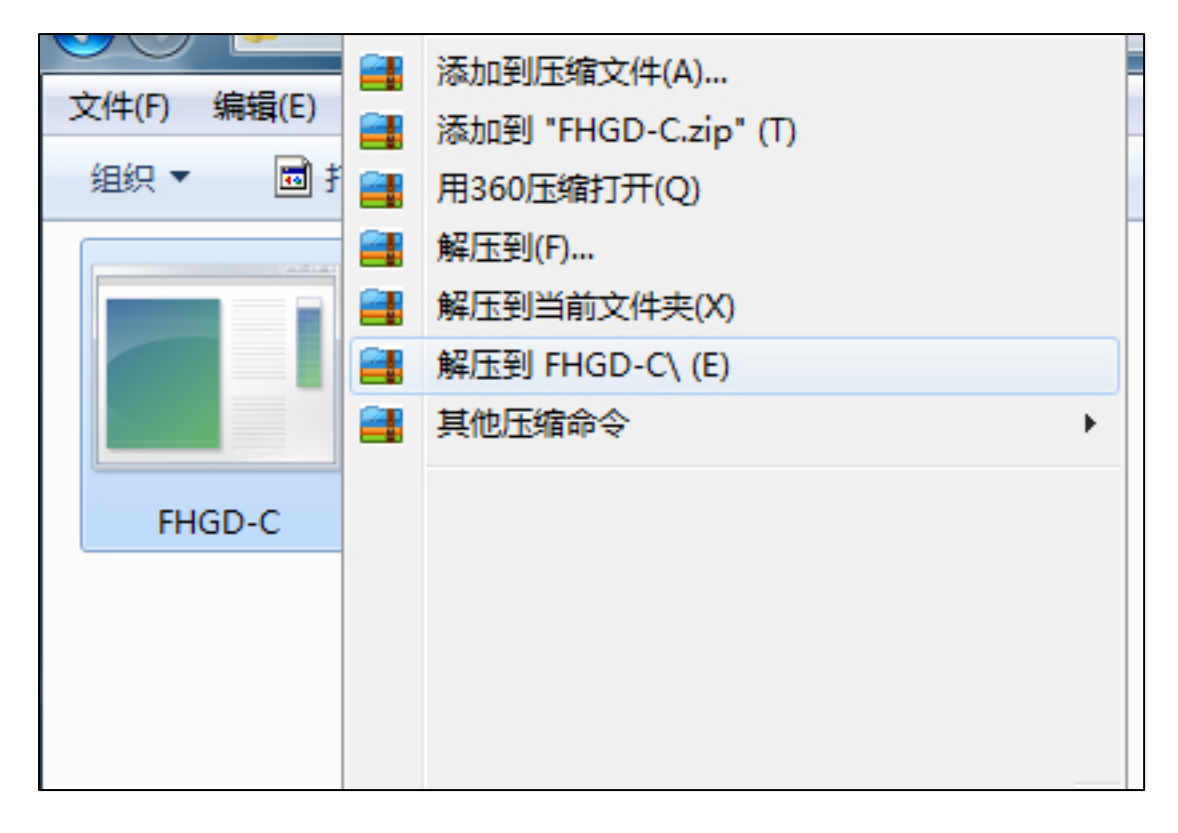

进入 FHGD-C 目录 (或 FHGD-E 目录), 全部复制所有, 粘贴至 HF 工作电脑 HF 软件目录中 (默认为 C:\HF90),

#### 粘贴时选择全部覆盖。

重新启动 HF 工作电脑,新的软件即将呈现。

## HF 软件系统参数设置:

进入软件后需要设置的内容如下

(1) 软件主界面-"系统参数"-"不可随意更改的选项"-"内置卡跳线"

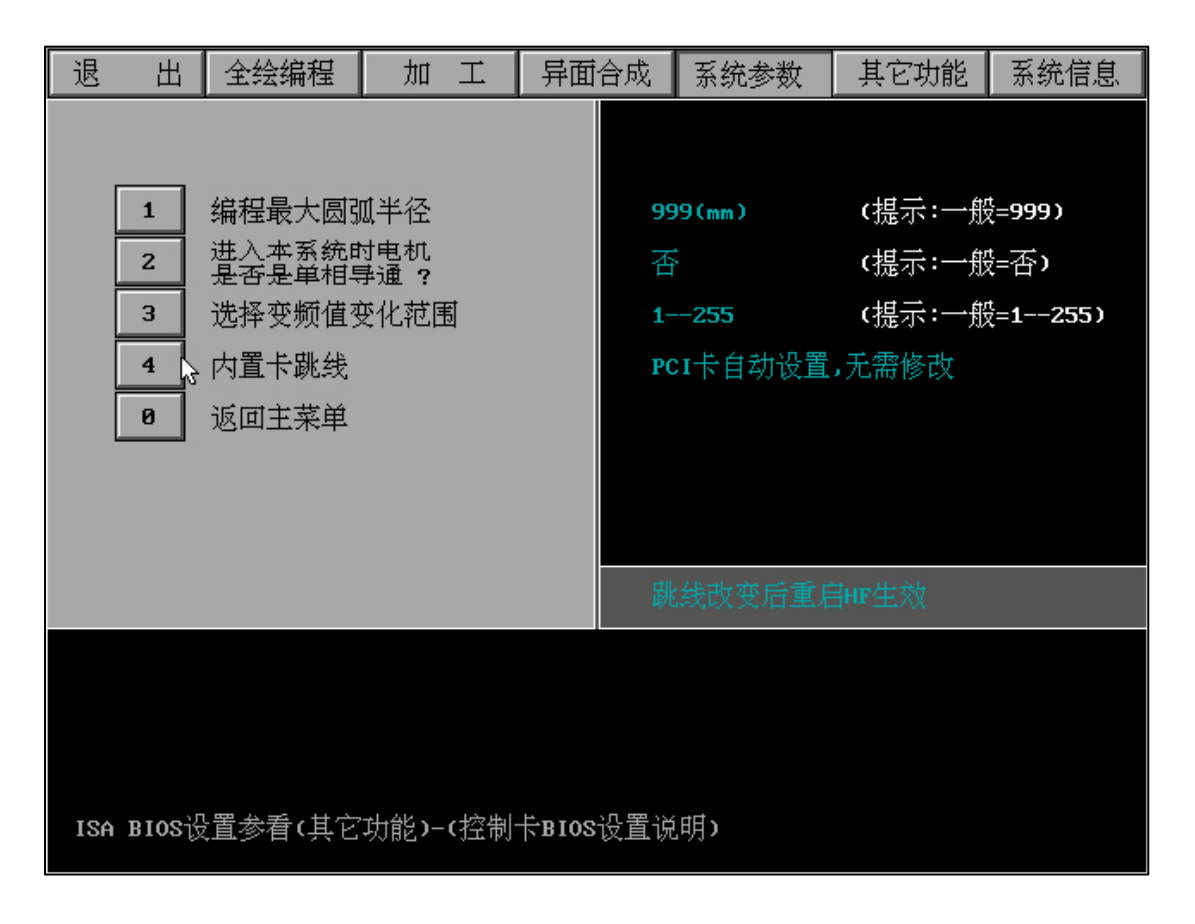

如为 PCI 则无需修改

如为 ISA 卡,请查看 ISA 卡影跳线 (9-13),并在该处将跳线设置为相同。

(2)加工参数:

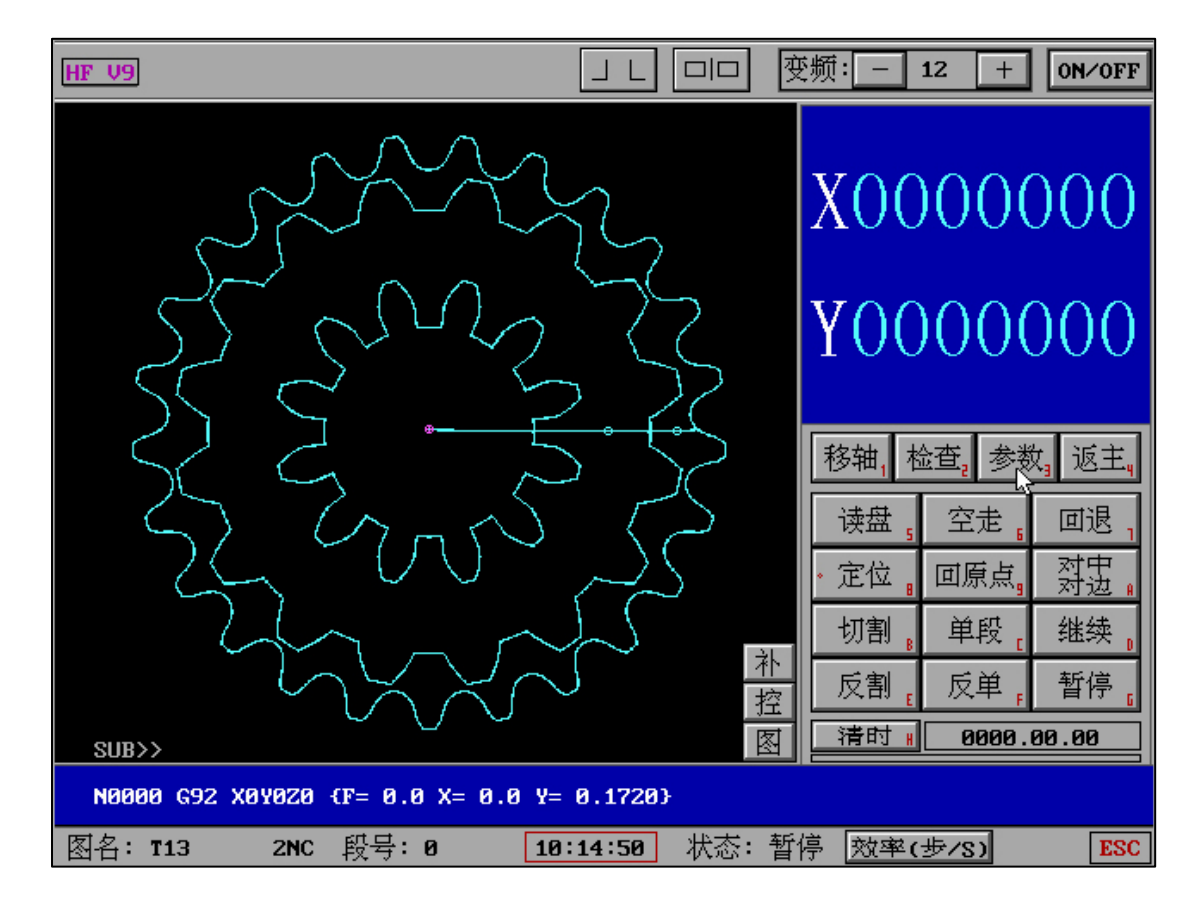

选择-"加工"-"参数"

| HF V9                                                   |                                                                                                    |                                         | JL DD 3                                                                                                    | 逐频:12 ON∕OFF                                                                                                    |
|---------------------------------------------------------|----------------------------------------------------------------------------------------------------|-----------------------------------------|----------------------------------------------------------------------------------------------------|----------------------------------------------------------------------------------------------------|
| HF V9<br>1<br>2<br>3<br>4<br>5<br>6<br>7<br>8<br>8<br>9 | 短路测等时间<br>清角延时时间<br>回 退 步 数<br>回 退 速 度<br>空走,移轴,回原点速度<br>移轴和回原点最快速度<br>切割结束:关机和报警<br>回退结束:关机和报警<br>切割时最快速度 | : : : : : : : : : : : : : : : : : : : : | <ul> <li>」し回回 図</li> <li>8(S)</li> <li>不清角</li> <li>200(歩)</li> <li>5(歩/S)</li> <li>2000(歩/S)</li> <li>200(歩/S)</li> <li>关机,报警 5(S)</li> <li>关机,报警 5(S)</li> <li>300(歩/S),(2)</li> </ul> | E频: - 12 + ON∕OFF<br>X<br>Y<br>移轴, 检查, 参数 返主,<br>读盘, 空走, 回退、                                                                                                    |
| A<br>B<br>C<br>D<br>O<br>O<br>S<br>名: 1                 | 加工厚度(计算效率用)<br>导轮参数<br>XYUV四轴参数<br>其它参数<br>退出<br>3 2NC 段号: 8                                               | :<br>»<br>»                             | 48(mm)<br>(四轴加工时用)<br>(不可随意修改)<br>10:13:36                                                                                                    | ○     ○     □     □     □     □     □     □     □     □     □     □     □     □     □     □     □     □     □     □     □     □     □     □     □     □     □     □     □     □     □     □     □     □     □     □     □     □     □     □     □     □     □     □     □     □     □     □     □     □     □     □     □     □     □     □     □     □     □     □     □     □     □     □     □     □     □     □     □     □     □     □     □     □     □     □     □     □     □     □     □     □     □     □     □     □     □     □     □     □     □     □     □     □     □     □     □     □     □     □     □     □     □     □     □     □     □     □     □     □     □     □     □     □     □     □     □     □     □     □     □     □     □     □     □     □     □     □     □     □     □     □     □     □     □     □< |

设置相关内容,例如短路测等时间、空走速度、加工厚度等等适合本机床的参数内容。

| HF V9        |     |          |      |            |      | 逐频: ─ 12 + ON/OFF |
|--------------|-----|----------|------|------------|------|-------------------|
|              |     | (重要提示: オ | 「可随意 | 意修改)       |      |                   |
|              | 1   | xy轴类型    | :    | 5相10拍      |      | X                 |
|              | 2   | UV轴类型    | :    | 3相6拍       |      | $\Lambda$         |
|              | 3   | xy轴齿补量   | :    | 0, 0(µm)   |      | V                 |
|              | 4   | x拖板的取向   | :    | 不反向        |      | Y                 |
|              | 5   | Y拖板的取向   | :    | 不反向        |      |                   |
|              | 6   | u拖板的取向   | :    | 不反向        |      | 移轴, 检查, 参数 返主,    |
|              | 7   | ♥拖板的取向   | :    | 不反向        |      | 读盘,空走,回退,         |
|              | 0 🖓 | 退 出      |      |            |      | • 定位 . 回原点 . 烈虫 . |
|              |     |          |      |            |      | 切割。 单段, 继续,       |
|              |     |          |      |            |      | 反割。反单,暂停。         |
|              |     |          |      |            |      | 清时 # 0000.00.00   |
|              |     |          |      |            |      |                   |
| 图名: <b>T</b> | 13  | 2NC 段号:0 | [    | 10:14:16 状 | 态: 参 | 数 效率(步/S) ESC     |

"XYUV 四轴参数"选择电机类型,包括电机是否取反。

完成以上设置内容后,退出软件,再重新进入软件,设置生效。

# HF 软件自升级:

| 退   | 出            | 全绘编程          | 力 | л Т          | 异面合成             | 系统参 | 数   | 其它功能    | 系统信息    |
|-----|--------------|---------------|---|--------------|------------------|-----|-----|---------|---------|
|     |              |               |   |              | [其它功能]           |     |     |         |         |
| (1) | 复制文          | 【本文件          |   | (2) 募        | 扁辑文本文件           |     | (3) | 显示文本文   | :件      |
| (4) | 删除文          | (件            |   | (5) I        | GES转HGT图形        | ļ,  | (6) | G代码自定   | 义转换     |
| (7) | 3B转HG        | GT图形          |   | (8) 3        | B程序送控制           | 器   | (9) | G代码转HG  | r图形     |
| (A) | <b>3B</b> 程序 | 送转存器          |   | <b>(B)</b> ≱ | 新开齿参数计算          | 算   | (C) | 串行口通讯   | (RS232) |
| (D) | 全绘编          | <b>程</b> 界面清屏 |   | (E) 力        | 17工界面初始1         | 化   | (F) | HF系统初始  | 讹       |
| (G) | 加工图          | 1形导出          |   | (H) 省        | <b>备份参数</b>      |     | (1) | 调回已备份   | 的参数     |
| (J) | 底层酶          | 置清除           |   | СКО Л        | 民国驱动配置           |     | (L) | 鼠标选择式   | 复制文件    |
| (M) | 控制卡          | ₩¥¥¥¥¥        |   | (N) C        | PU运算检测           |     | (0) | 控制卡BIOS | 3设置说明   |
| (P) | 时间设          | 置             |   | (Q) ť        | <b>设置HF</b> 退出关档 | 机   | (R) | HF软件升级  | Ę       |
| (0) | く返           | 回>            |   |              |                  |     |     |         |         |
|     |              |               |   |              |                  |     |     |         |         |
|     |              |               |   |              |                  |     |     |         |         |
|     |              |               |   | HF           | WEDM V/X9        |     |     |         |         |

进入 HF 软件,选择"其它功能"-"HF 软件升级"

| HF软件升级       |                  |                     |                     |  |
|--------------|------------------|---------------------|---------------------|--|
| 请选择更新包       | (FHGD-C.EXE)     |                     |                     |  |
|              |                  |                     |                     |  |
| · ·N<br>PIFN | DRVN<br>USERDATN | HELPN<br>FHGD-C.EXE | ICON<br>INSTALL.EXE |  |
| 另选盘号         | 向前查选             | 向后查选                | 退出查选                |  |
|              |                  |                     |                     |  |
| Note: 选择更新   | 新包后升级自动开         | · 始.                |                     |  |

存储介质需存在 HF 软件官方 FHGD-C.EXE (FHGD-E.EXE) 安装包。

存储介质可以是硬盘或 U 盘, 如果是硬盘需提前复制安装包至硬盘。

U 盘方式:插入U盘(HF-USB卡端口),路径中盘号选择相应U盘盘号。

硬盘方式:路径中盘号选择硬盘盘号。

选择安装包后全自动升级,升级中请耐心等待,升级需要时间约为1-2分钟。请在步骤中按照提示拔出U盘,升级

完成将自动关机(拔出U盘),重新开机进入新的版本即刻呈现。

### 双系统安装方法

(1) U 盘 WINPE 启动,选择"DiskGenius 分区工具"。

| G DiskGenus V4.9.6.564 免疫版(单文件<br>文件(E) 硬盘(D) 分区(E) 工具(I) 查看 | PE(X)<br>(Y) 帮助(I)<br>意                                         | <b>()</b><br>区 备份分区 | 、<br>数据                                       | 失                                           | 怎                                 | 办               | Di    | əkGenil | 」。团F         | 人为 <sup>役</sup><br>: 4000 | <b>服务</b> (<br>间: 400-0<br>089958(4 |                         |
|--------------------------------------------------------------|-----------------------------------------------------------------|---------------------|-----------------------------------------------|---------------------------------------------|-----------------------------------|-----------------|-------|---------|--------------|---------------------------|-------------------------------------|-------------------------|
| ×<br>秋章 0<br>和雪 0<br>32 (満<br>53 (満<br>50.006                | WIN10(D<br>NTFS<br>223.0GB                                      | )                   |                                               |                                             |                                   |                 |       |         | GHOST<br>NTF | r(E:)<br>S<br>'GB         |                                     |                         |
| 」接口:ATA 型号:WDCWD5000AADS-00S9B0                              | 序列号:WD-WCAV9A281370                                             | 容量:465.8GB          | (476940MB)                                    | 柱面数                                         | :1327137                          | 磁头数             | :46 🕾 | 道扇区数:   | 16 息)        | 扇区数:                      | 976773168                           |                         |
| ×                                                            | 分区参数 浏览文件                                                       |                     |                                               |                                             |                                   |                 |       |         |              |                           |                                     |                         |
| HUU: TUCTUSUUUAAUS-UUS9BU (                                  | 卷标                                                              | 序号(状态)              | 文件系统                                          | 标识                                          | 起始柱面                              | 磁头              | 扇区    | 终止柱面    | 磁头           | 扇区                        | 容量                                  |                         |
| □ □ 扩展分区                                                     | 🧼 HF (C:)                                                       | 0                   | FAT32                                         | 00                                          | 2                                 | 36              | 1     | 57021   | 9            | 16                        | 20. OGB                             |                         |
| 🔃 🥪 TIN10 (D: )                                              | - 📰 扩展分区                                                        | 1                   | EXTEND                                        | OF                                          | 57021                             | 10              | 1     | 1327137 | 17           | 16                        | 445.8GB                             |                         |
| 🗄 🥪 GHOST (E: )                                              | 🧼 WIW10 (D:)                                                    | 4                   | NTFS                                          | 07                                          | 57024                             | 0               | 1     | 692441  | 1            | 16                        | 223. OGB                            |                         |
|                                                              | GHOST (E:)                                                      | 5                   | NTFS                                          | 07                                          | 692443                            | 38              | 1     | 1327137 | 17           | 16                        | 222. 7GB                            |                         |
|                                                              |                                                                 | _                   |                                               | _                                           |                                   |                 |       |         |              | _                         |                                     |                         |
|                                                              |                                                                 |                     |                                               |                                             |                                   |                 |       |         |              |                           |                                     |                         |
|                                                              | 接口类型:<br>型号:<br>MBR签名:                                          | WI                  | DCWD5000AAD                                   | AT<br>S-0059B<br>B76ED05                    | A 序列号<br>0 分区表<br>7               | :<br>类型:        |       |         |              |                           | WD-WCAV9A2                          | 81370<br>MBR            |
|                                                              | 柱面数:<br>磁头数:<br>毎道扇区数:<br>总扇区数:<br>总扇区数:<br>附加扇区数:              |                     | 9                                             | 132713<br>4<br>1<br>465.86<br>7677316<br>33 | 7<br>6<br>8 总字节<br>8 扇区大<br>6 物理扇 | 数:<br>小:<br>区大小 |       |         |              |                           | 5001078<br>512<br>512               | 62016<br>Bytes<br>Bytes |
|                                                              | S.M.A.R.T. 信息:<br>温度::<br>通电时间:<br>传输模式:<br>标准:<br>文抒的功能:<br>详谙 | AT<br>S.I           | 20<br>  SATA/3<br>A8-ACS  <br>M. A. R. T. , A | 26 ℃<br>486 小日<br>00<br><br>.AM, 48b        | C 缓冲区<br>扩 通电波<br>it LBA, NC      | 大小:<br>数:<br>Q  |       |         |              |                           | 321                                 | 67 KB<br>2673           |
| ▲ ▲ ▲ ▲ ▲ ▲ ▲ ▲ ▲ ▲ ▲ ▲ ▲ ▲ ▲ ▲ ▲ ▲ ▲                        | 1                                                               |                     |                                               |                                             |                                   |                 |       |         |              |                           |                                     | 数字                      |

## (2) 选择需要执行硬盘,选择"快速分区"。

| <mark>G</mark> DiskGenius V4.9.6.564 <b>免费</b><br>文件(E) 硬盘( <u>D</u> ) 分区( <u>P</u> ) 工。                                                                                                    | <b>飯(単文件PE版)</b><br>具(I) 查看(y) 帮助(b)                                                                   |                                                                                                    |                                                                                                    | X                            |
|----------------------------------------------------------------------------------------------------|----------------------------------------------------------------------------------------------------|----------------------------------------------------------------------------------------------------|----------------------------------------------------------------------------------------------------|------------------------------|
| 保存更改 搜索分区 恢复文件                                                                                                    | ·快速分区 新建分区 格式化 删除分区                                                                                    |                                                                                                    |                                                                                                    | 服务更贴出                        |
| Ref 20X 推発力と 快速文件     X     V     W     W     U     A     V     W     U     A     C     A     C     A     C     C    C | (UE) 712 新建方と 463、代 加速方と     (MIN10(D2)     (快速分区 - HOOWDCWD5000AAD5-005980 (46)     (力区東美型:     の MBR | ●107.75区          ●200(466C6)         高級设置         1: FAT32 ▼ ●223 G5 卷标:         2: NTPS ▼ ●223 G5 卷标:         3: NTPS ▼ ●223 G8 卷标:         3: NTPS ▼ ●223 G8 卷标:         ●200 G8 単标:         ●200 G8 単标:         ○ ●223 G8 巻标:         ●200 G8 単标:         ●200 G8 単标:         ●200 G8 単标:         ●200 G8 単标:         ●200 G8 単标:         ●200 G8 単标:         ●200 G8 単标:         ●200 G8 単标:         ●200 G8 単标:         ●200 G8 単标: | GHOST(E:)         承述       ▼ ±分区         软件       □ ±分区         文档       □ ±分区         溝空所有巻标       □         2048       扇区         (1048576 字节)       ▼ | S         73168           WH |
| 4                                                                                                    | 注意:此功能执行后,当前磁盘上的现有<br>保存为默认设置                                                                          | 7分区将被删除。新分区将会被快速格式化。<br>                                                                                                    | <u>I</u> R/M                                                                                                    | 32767 K8<br>2673             |
| 就绪                                                                                                    |                                                                                                    |                                                                                                    |                                                                                                    | 数字 08:48                     |
| UISKGERIUS V4                                                                                                    | i storao ( i iii                                                                                       |                                                                                                    |                                                                                                    | 08:48                        |

## 分区表类型:MBR

分区数目:3

高级设置:

1: FAT32 20G

2 : NTFS \*\*\*\*

3 : NTFS \*\*\*\*

配置完成后"确定",即将开始自动分区。

完成分区后将 SYS.GHO 以及 WIN10X32.GHO 复制到 E 区,这将提高后面操作对于系统恢复的速度。也可以通过选择 U 盘上相应文件操作,但速度相对较慢。

(3) 桌面选择"U 启动 PE 装机工具",其他 WINPE 中请选择相同作用工具。选择"还原分区"

| 映像文作<br>E:\HF( | FIENTE:<br>FIED\SYS.( | GHO    |     |       | -        | 浏览 (3)   |
|----------------|-----------------------|--------|-----|-------|----------|----------|
|                |                       |        |     |       |          |          |
| 分区             | 编号                    | 类型     | 格式  | 卷标    | 可用空间     | 分区容量     |
| C:             | 1:1                   | 活动     | MBR | HF    | 19.9 GB  | 20 GB    |
| D:             | 1:2                   | WIN 10 | MBR | WIN10 | 210.8 GB | 223 GB   |
| e:             | 1:3                   |        | MBR | GHOST | 204.1 GB | 222.7 GB |
|                |                       |        |     |       |          |          |
|                |                       |        |     |       |          |          |
|                |                       |        |     |       |          |          |

选择分区 C, 浏览 SYS.GHO, 确定执行。

| 映像文作  | ╪路径:    | 10 专业版 [9     | 9 05 GB1 |       | <b>.</b> | 浏览 (B)   |
|-------|---------|---------------|----------|-------|----------|----------|
| 1 *** | #THUOWS | 10 2 311/04 1 |          |       |          |          |
| 分区    | 编号      | 类型            | 格式       | 卷标    | 可用空间     | 分区容量     |
|       | 1:1     | 活动            | MBR      | HF    | 19.9 GB  | 20 GB    |
| D:    | 1:2     | WIN10         | MBR      | WIN10 | 210.8 GB | 223 GB   |
| e:    | 1:3     |               | MBR      | GHOST | 204.1 GB | 222.7 GB |
|       |         |               |          |       |          |          |
|       |         |               |          |       |          |          |

选择分区 D, 浏览 WIN10X32.GHO, 确定执行。

| ? | 程序将执行还原操作,您确定吗 <b>?</b><br>还原分区: D: 分区编号: 1:2<br>映像文件: E:\WIN10X32.GHO |          |      |  |  |  |  |
|---|------------------------------------------------------------------------|----------|------|--|--|--|--|
|   | ☑ 添加引导: C: [推荐] ▼ □ 注入NVMe驱动(WIN7)                                     |          |      |  |  |  |  |
|   | <b>厂</b> 注入USB3.0驱动(VINT)                                              | ▶ 注入指定驱动 |      |  |  |  |  |
| 高 | (II (A)                                                                | 确定(1)    | 关闭C) |  |  |  |  |

选择分区 D, 浏览 WIN10X32.GHO, 确定执行后将出现以上界面。查看参数"√添加引导:C【推荐】",确定。

两个 GHO 还原完成后自动重启计算或手动重启计算机。

(4) 重启计算机将自动进入 WIN10 系统。

安装 EasyBCD,运行 EasyBCD,选择"添加新条目",类型"Windows 95/98/me",默认名称"Microsoft Windows 9x"可修改为"HF WEDM",然后执行"添加条目"。

### 选择"编辑引导菜单","倒计时"修改为需要菜单选择时间,保存设置。如下图

| 📕 EasyBCD 2.3 - 个人版本 | - NeoSmart Technologies                                                                                                    | – 🗆 X            |
|----------------------|----------------------------------------------------------------------------------------------------|------------------|
| 文件 工具 帮助             |                                                                                                    |                  |
| EasyBCD的工具箱          | 修改菜单项                                                                                                    |                  |
| - 查看设置               | 🛉 上移 🎍 下移 🧃 重命名 🙆 删除                                                                                                    |                  |
| 淤 编辑引导菜单             | 条目<br>Microsoft Windows<br>HF WEDM                                                                                                    | 默认<br>☑ 是<br>□ 否 |
| ( 添加新条目              |                                                                                                    |                  |
| <b>翁</b> 高级设置        |                                                                                                    |                  |
| ECD备份/修复             | 菜單選項                                                                                                    |                  |
| <b>BCD部署</b>         | 区域设置: Chinese (China) ~ Vertical Chinese (China) ~ Chinese (China) ~ China) ~ Chinese (China) ~ China) ~ Chinese (China) ~ Chinese (China |                  |
| <b>实用工具</b>          | ○ 跳过启动菜单                                                                                                    |                  |
|                      | ● 倒计时(秒): 5 🖨                                                                                                    |                  |
|                      | ○ 等待用户选择                                                                                                    | 🔒 保存设置           |
|                      |                                                                                                    | .:               |

(5) 重启计算机,将出现双系统菜单。

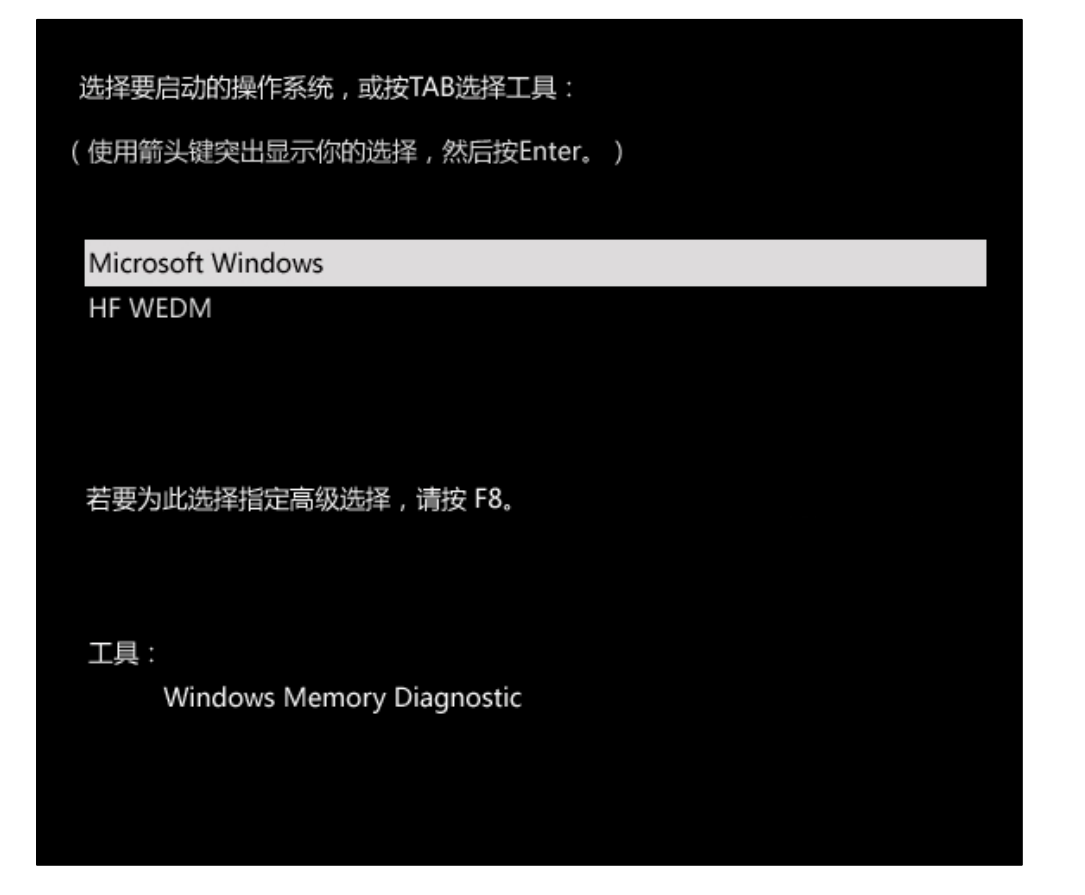

此刻你可以选择任意需要启动的系统。请参看"HF软件系统参数设置"。

### 技术服务手机:15334546620 (微信同号)

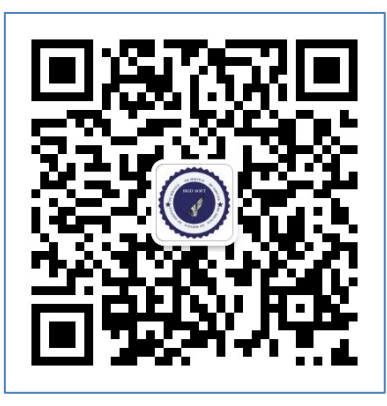

HF 官方-重庆华明光电技术研究所(版权所有)

http: www.hgdsoft.com

TEL: 023-60306314 / 60306313 / 60306312 / 60306311

使用中请验证软件和硬件正版合法性,保护您的合法权益。